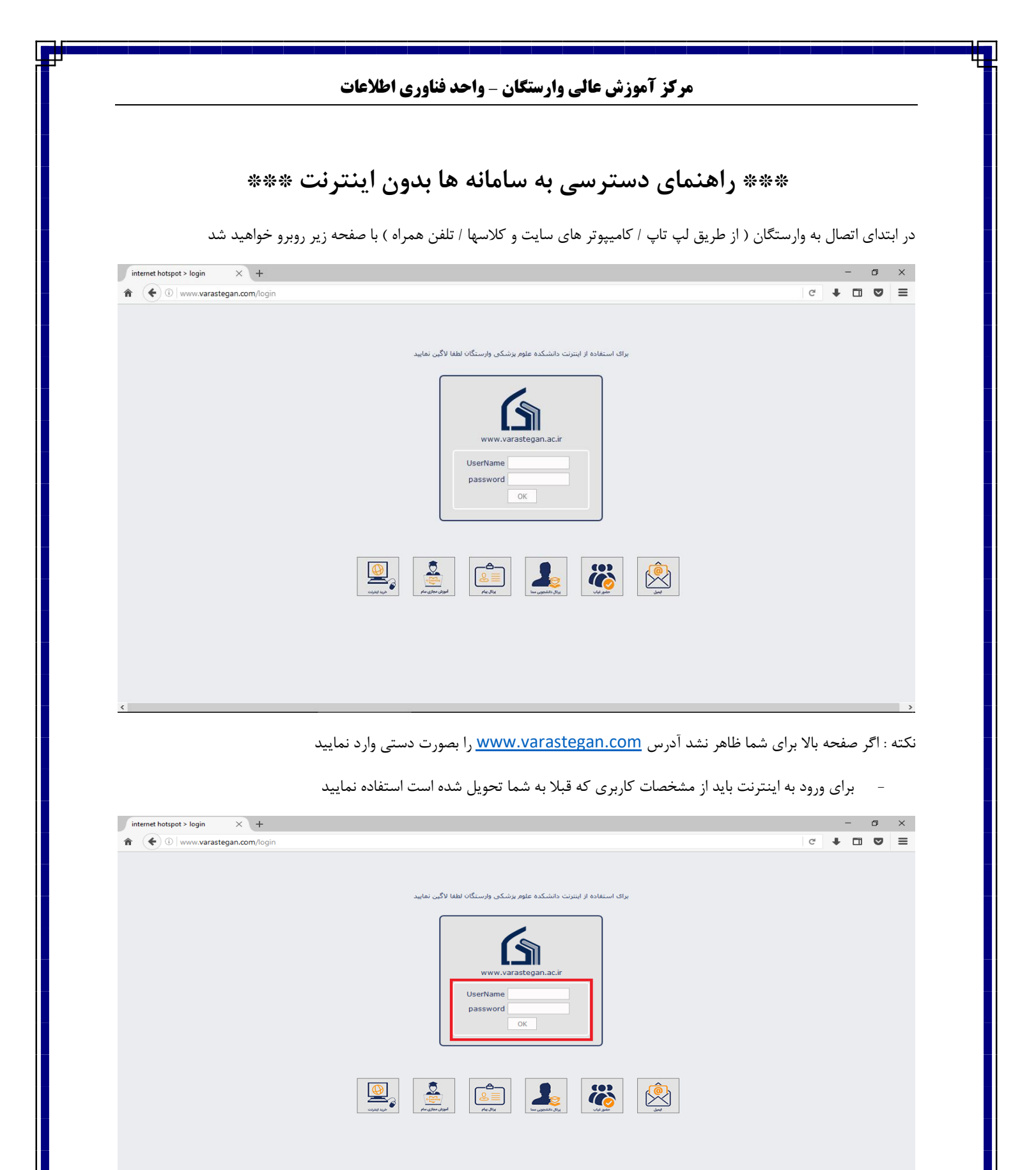

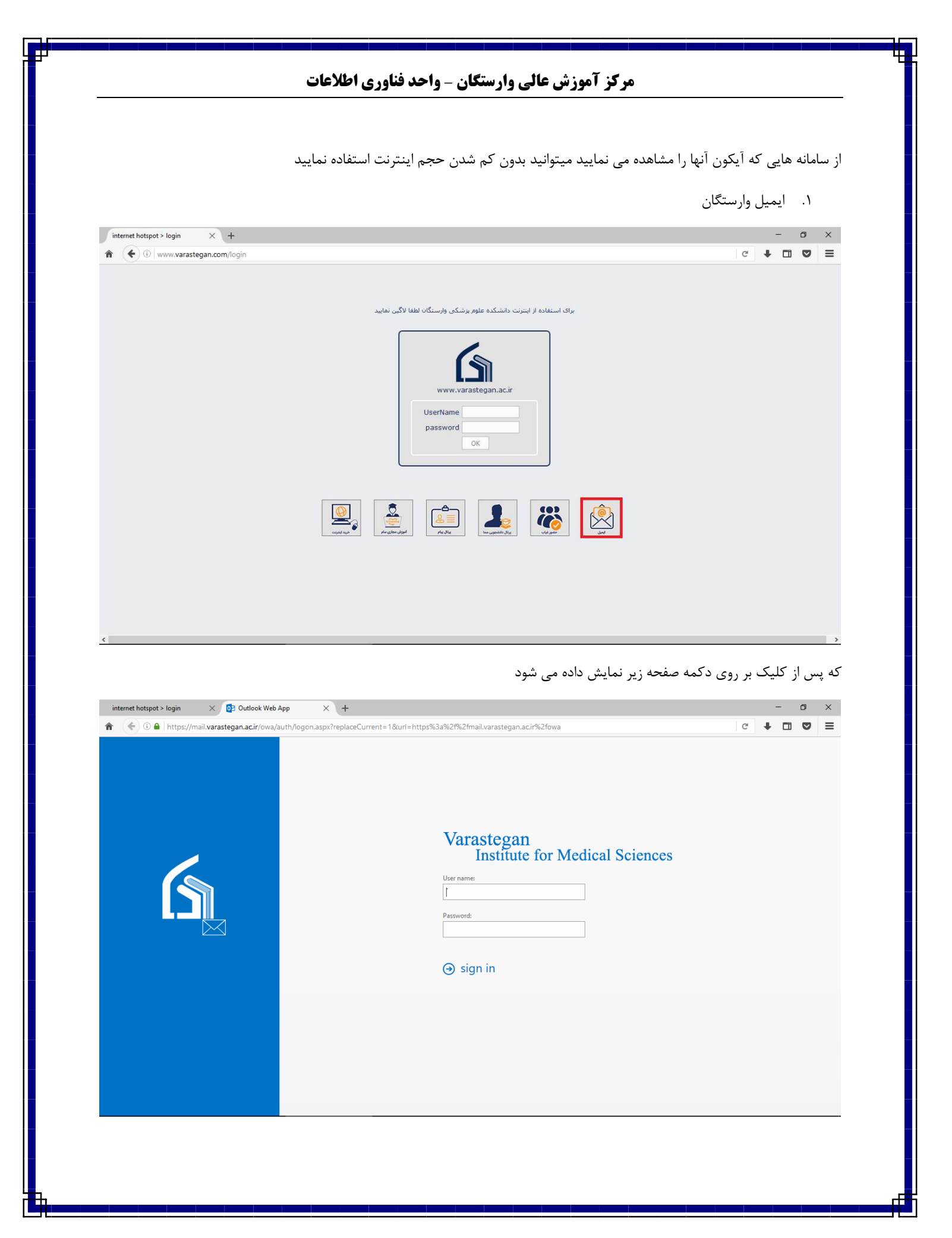

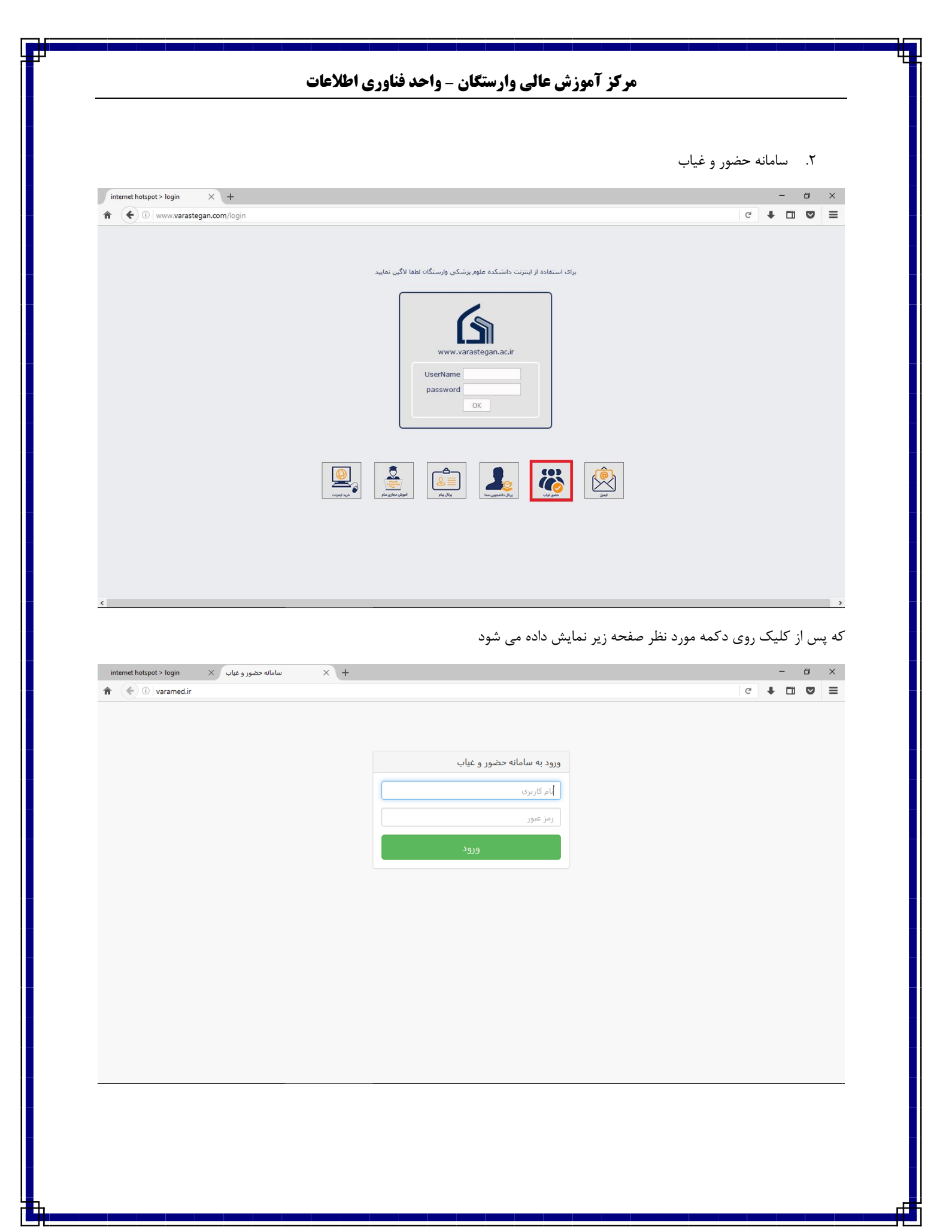

|                      | - 0 ×                                                                                                    |
|----------------------|----------------------------------------------------------------------------------------------------|
|                      | c 🖡 🖬 💟 🚍                                                                                                    |
|                      |                                                                                                    |
| www.varastegan.ac.ir |                                                                                                    |
| password             |                                                                                                    |
|                      |                                                                                                    |
|                      | برای استفاده از اینترنت دانشکده علوم پزشکی وارستگان لطفا لاگین نمایید<br>www.varastegan.ac.ir<br>UserName<br>password<br>OK |

که پس از کلیک روی دکمه مورد نظر صفحه زیر نمایش داده می شود

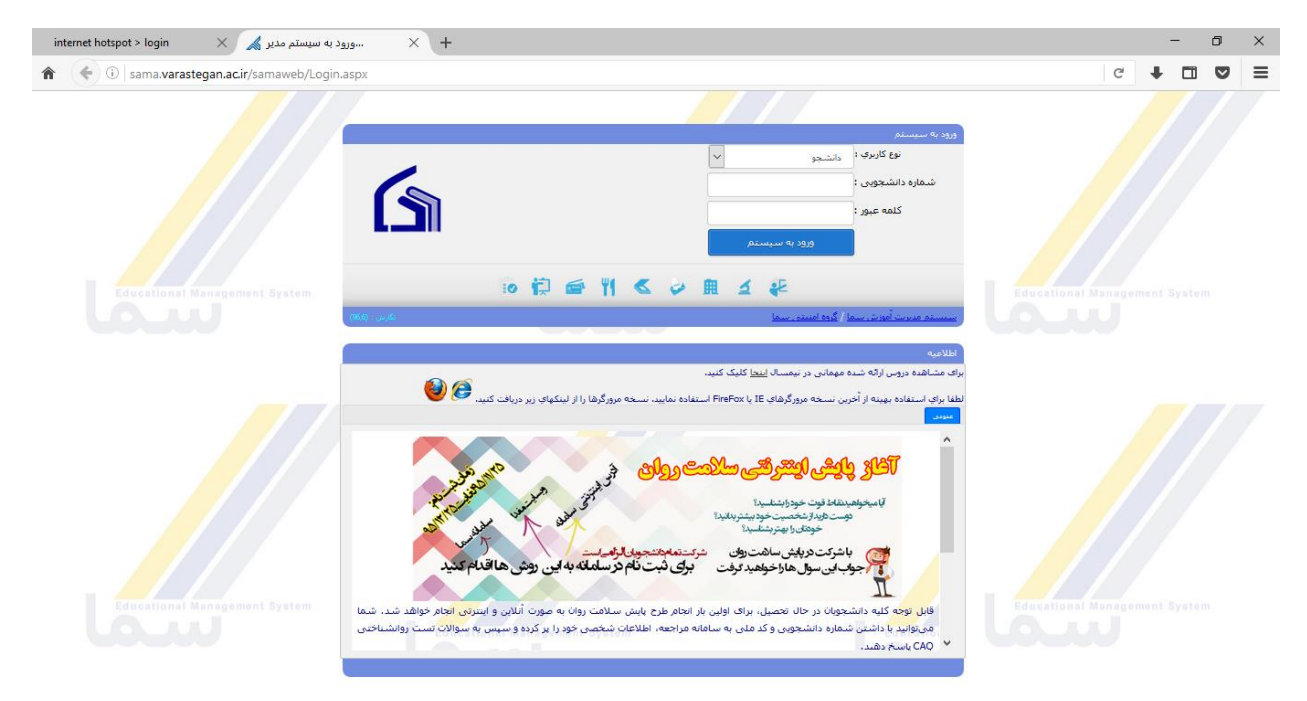

|                                |                            | ۴. سامانه پیام |
|--------------------------------|----------------------------|----------------|
| internet hotspot > login × +   |                            | - 0 ×          |
| 1 (i) www.varastegan.com/login |                            | c 🖡 🖬 🛡 🚍      |
|                                | UserName<br>password<br>OK |                |

که پس از کلیک روی دکمه مورد نظر صفحه زیر نمایش داده می شود

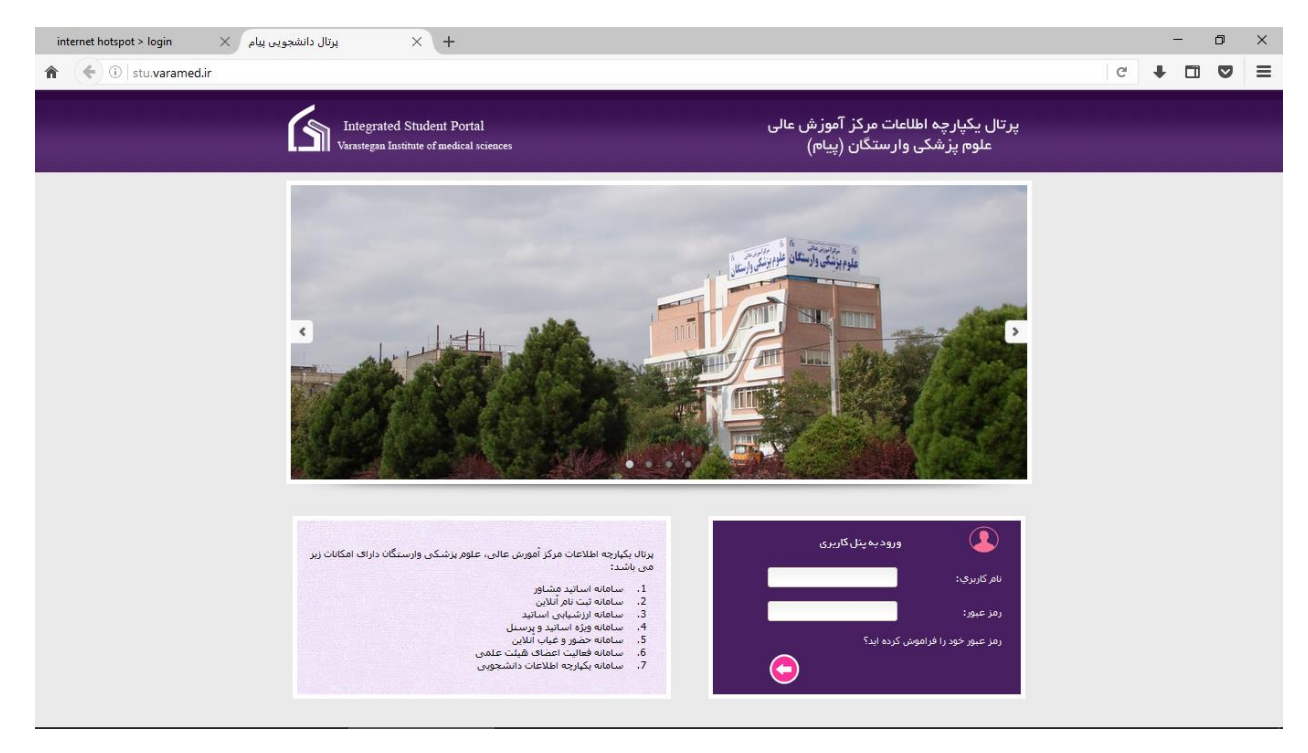

| مر در آموزش عالی وارشنگان – واحد قناوری اطلاعات<br> |                                                                       | مو                                  |
|-----------------------------------------------------|-----------------------------------------------------------------------|-------------------------------------|
|                                                     |                                                                       | ۵. سامانه سام                       |
| internet hotspot > login × +                        |                                                                       | - 0 ×                               |
| ( Www.varastegan.com/login                          |                                                                       | c 🕈 🖬 🖾 🚍                           |
|                                                     | برای استفاده از اینترنت دانشکده علوم بزشکی وارستگان لطفا لاگین نمایید |                                     |
|                                                     | www.varastegan.ac.ir<br>UserName<br>password<br>OK                    |                                     |
|                                                     |                                                                       |                                     |
|                                                     |                                                                       |                                     |
|                                                     |                                                                       |                                     |
|                                                     |                                                                       |                                     |
|                                                     | جه زیر نمایش داده می شود                                              | که پس از کلیک روی دکمه مورد نظر صفت |
| سامانه آموزش مجازی سا 👘 🗙                           | × +                                                                   | - 6 X                               |
| 1 ( i moodle.varastegan.ac.ir/login/index.php       |                                                                       | c ↓ □ ♥ =                           |

|                                                            |                                                                                                    | خانه / ورود به سایت                                        |
|------------------------------------------------------------|----------------------------------------------------------------------------------------------------|------------------------------------------------------------|
|                                                            |                                                                                                    |                                                            |
|                                                            | ورود به سایت                                                                                                  |                                                            |
|                                                            | نام کاربری<br>رمز ورود                                                                                        |                                                            |
|                                                            | ] نام کاربری را به خاطر بسیار<br>ورود به سایت                                                                 | с                                                          |
|                                                            | یا رمز ورود خود را فراموش کردهاید؟<br>                                                                        | نام کاربری و                                               |
|                                                            | باید در مرورگر شما فعال باشند (?)                                                                             | كوكن ها                                                    |
|                                                            | مکن است به مهمانها اجازهٔ دسترسی بدهند<br>پرود به سایت بهعنوان مهمان                                          | بعضی از درس ها م                                           |
| Email : Eslamis@varastegan.ac.ir 🛙<br>Phone : 0513-5091160 | Address : Varastegan Institute For Medical Sciences<br>No 100,Ladan the 3rd st, Vakilabad bivd, Mashhad, Iran | VARASTEGAN INSTITUTE FOR MEDICAL SCIENCES                  |
|                                                            |                                                                                                    | Copyright © 2018 Varastegan Institute for Medical Sciences |
|                                                            |                                                                                                    |                                                            |

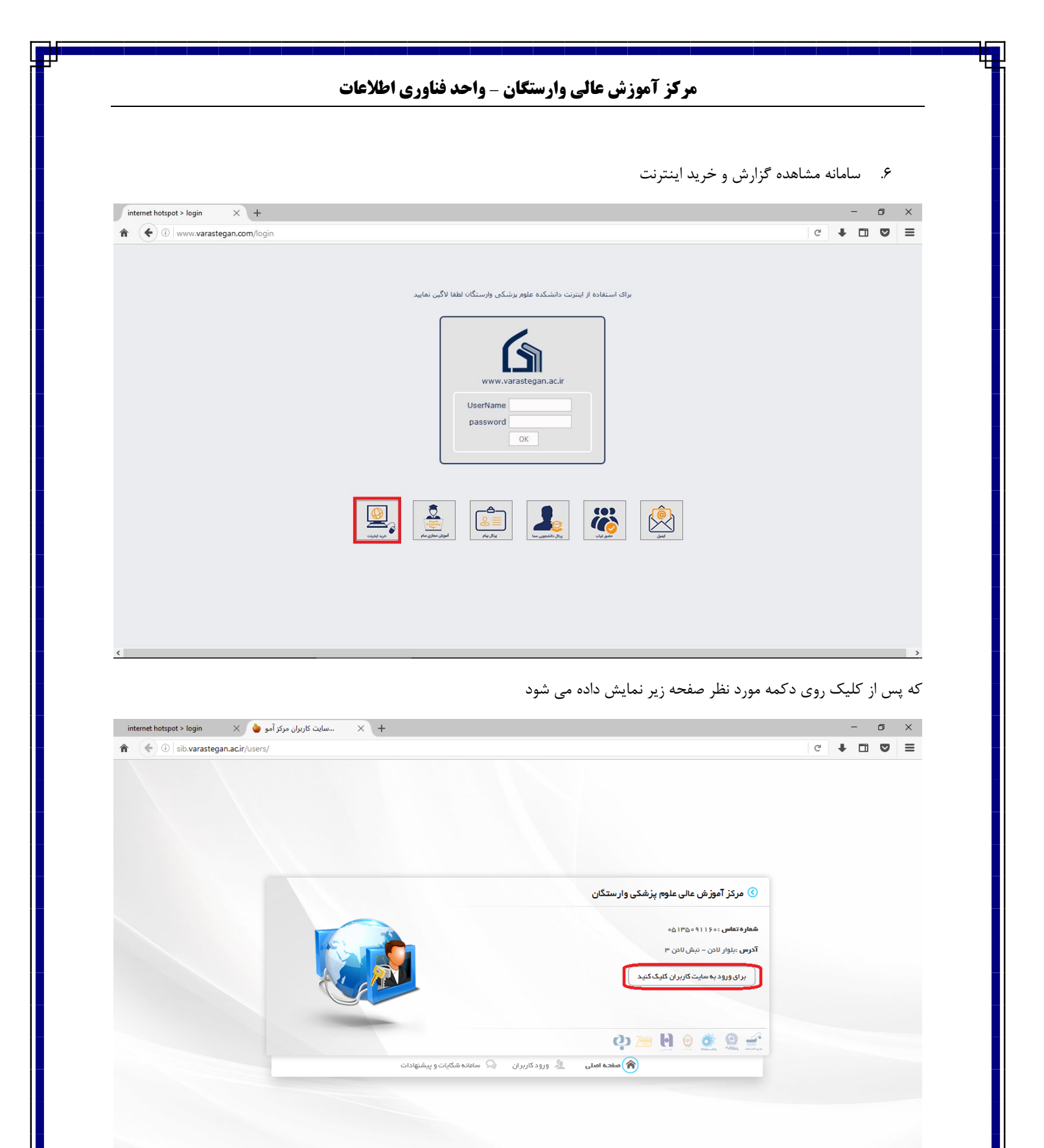

|                                                      | مشخصات کاربری اینترنت خود را در محل نمایش داده شده وارد نمایید |
|------------------------------------------------------|----------------------------------------------------------------|
| internet hotspot > login 🛛 🗙 🍐 سایت کاربران مرکز آمو | - ō ×                                                          |
| ★ ③ sib.varastegan.ac.ir/users/                      | c 🕂 🗖 🛛 🚍                                                      |
|                                                      | انام کاربری<br>کلم عبور<br>ورود<br>های قدیمی سایت              |
| و پیشنهادات                                          | 🔿 مشجه امنلی 🗕 ورود کاربران 🔍 ساعاده شکایات                    |

موید باشید